## <u>ネットワークドライブの設定変更方法</u>

## 【ご注意】

下記の変更を行なうためには、Windows に管理者権限でログインしている必要があります。

<1>パソコンにUSBを差込、認識させたあとにコントロールパネルを開き

管理ツールを選択する。

| CORP. A 1999          |                  |                                         |                   |                        |                      |                      |             | 秋東す5.7-4   | 94 100          |           |
|-----------------------|------------------|-----------------------------------------|-------------------|------------------------|----------------------|----------------------|-------------|------------|-----------------|-----------|
| フォイムの 編集の 東市公 お知い     | 10@ 7-80         | ~147(H)                                 |                   |                        |                      |                      |             |            |                 | 1         |
| Gm - 0 - 5 , Dux      | 27445            | -                                       |                   |                        |                      |                      |             |            |                 |           |
| 771220 @ 1.Ha-4 /tt.4 |                  |                                         |                   |                        |                      |                      |             |            |                 | - 🔁 1540  |
| D-117104-1446         | helifo<br>Granes | des Plares                              | Logitech<br>Comm. | Synarke:<br>LiveLpdate | Weedows 741<br>704-5 | 9<br>+05-37+1<br>700 | 8-8-1       | 7-4 THO    | <b>9</b><br>容弱式 | 2374      |
| Radii ()              | Ateriches        | 100 100 100 100 100 100 100 100 100 100 | 93.9              | 家族                     | <b>公</b><br>初373年    | 2317-58              | 11-117270   | 74168 3354 | 7101            | 2028E FAX |
| W AB7218-1            | 70221.018        | 6                                       | 20<br>3-5         | 92<br>1-11-710         | 5.                   | 21712.30             | 88<br>RAIDA | 5          |                 | <b>1</b>  |
|                       |                  | 1                                       | 2                 | -9                     | 1002.00              | Contractory          |             |            |                 |           |
|                       | 地域に言語の           | 電源オプション                                 | #121号/14<br>オプジン  | 日代日期以                  |                      |                      |             |            |                 |           |
|                       |                  |                                         |                   |                        |                      |                      |             |            |                 |           |
|                       |                  |                                         |                   |                        |                      |                      |             |            |                 |           |
|                       |                  |                                         |                   |                        |                      |                      |             |            |                 |           |
|                       |                  |                                         |                   |                        |                      |                      |             |            |                 |           |
|                       |                  |                                         |                   |                        |                      |                      |             |            |                 |           |
|                       |                  |                                         |                   |                        |                      |                      |             |            |                 |           |

<2> コンピュータ管理をクリックする。

| m · O 1                                           | Paz 0 | 7458                                     |                                                |                         |        |
|---------------------------------------------------|-------|------------------------------------------|------------------------------------------------|-------------------------|--------|
| 13月1日日日 日本                                        |       |                                          |                                                |                         | × 🖸 15 |
| 7+1427+450929                                     |       | Microsoft NET Framework<br>Configuration | Microsoft AET Framework<br>Woards<br>202-121-1 | 210 1001-7              |        |
| fam                                               |       | 2.41-3084<br>140-1700-1                  | 24-434 9-61<br>1 10<br>1 10                    | the states              |        |
| D 240-6146<br>D 24 March<br>Marazot<br>g 24 242-5 |       | ディスクロ管理も分く ほか<br>のエンビュータを登理します。          | クールへのかりセスを提供し、ローカルとりモート                        | 0-76 (*277+ #r)-<br>210 |        |
| 24                                                | ٠     |                                          |                                                |                         |        |
|                                                   |       |                                          |                                                |                         |        |
|                                                   |       |                                          |                                                |                         |        |
|                                                   |       |                                          |                                                |                         |        |
|                                                   |       |                                          |                                                |                         |        |

## 【ご注意】

コンピュータの管理が表示されない場合、エクスプローラから、下記のフォルダを開いてください。 (1)ローカルディスク→ (2)WINODOWSフォルダ(WindowsXPの場合)→ (3)system32フォルダ→ (4)compmgmt.msc(ファイル)→ (5)コンピュータの管理

<3> ディスクの管理を選択するとドライブの一覧が表示されるので、パスを変更するドライブを 選択する。

| BOOK - HERE                                                                                                    |                                      |                                                                                                    |                                                                    |                                                                    |                                                      | 後来457/25                                          | 1010 4 2 2                                 |
|----------------------------------------------------------------------------------------------------|--------------------------------------|----------------------------------------------------------------------------------------------------|--------------------------------------------------------------------|--------------------------------------------------------------------|------------------------------------------------------|---------------------------------------------------|--------------------------------------------|
| 第 35-14日 第5W 第三W<br>第 - 35 単 合日期                                                                                                    | DICTOR LAND                          | ,                                                                                                    |                                                                    |                                                                    |                                                      |                                                   |                                            |
| エピュージャー ロー・<br>・ ジンボム フーム<br>・ ジンボム フーム<br>・ ビー・<br>・ ビー・<br>・<br>・ | dicit-toot wa                        | 14796 1889 12743<br>147030 44398 8498<br>147030 44398 8498<br>147030 44398 8498<br>147040 44398 849<br>147040 44398 849<br>147040 44398 849 | <u>5374</u><br>2本 10 APU<br>正本 009+7<br>正本 099+7<br>正本 099+7<br>正本 | 3.5 08 200<br>3.5 08 200<br>12.40 51 M<br>21.40 51 M<br>21.40 51 M | 1974<br>1974<br>1975<br>1975<br>1975<br>1975<br>1975 | 1101 29-00-10<br>14-12<br>14-12<br>14-12<br>14-12 | Salit-denati<br>Sa<br>Sa<br>Sa<br>Sa<br>Sa |
| B FLOORE                                                                                                    | <b>使 5489 1</b><br>たいの<br>知道論<br>たから | TR CAT                                                                                                    |                                                                    |                                                                    |                                                      |                                                   |                                            |
|                                                                                                    | 1. 1001<br>1000                      | 0.1<br>121 HR 747<br>278 (707+7)                                                                                                    |                                                                    |                                                                    |                                                      |                                                   |                                            |
|                                                                                                    | 11301<br>1140                        | (4)<br>D H0 /AT<br>X# (755-(7)                                                                                                    |                                                                    |                                                                    |                                                      |                                                   |                                            |
|                                                                                                    | A CD-ROM B                           | SEA-DOOT NJ<br>20 MB COPS<br>218                                                                                                    |                                                                    |                                                                    |                                                      |                                                   |                                            |
|                                                                                                    | <b>7</b> 9478-7-5                    | v                                                                                                    |                                                                    |                                                                    |                                                      |                                                   |                                            |
| Hart Street                                                                                                    | titles of the                        | Constitues A.                                                                                                    | 21-108                                                             | AREAS                                                              |                                                      |                                                   | 4476                                       |

| 2.421-10010 0-544<br>2.324.7-8<br>4.024-0.942.47<br>3.0400-85<br>4.024-0.924-7<br>4.024-0.924-7<br>4.024-0.945<br>4.024-0.94<br>4.024-0.94<br>4. | 721-5<br>CP CO<br>CO<br>CO<br>15170-1<br>15170-1<br>15170-1<br>15170-1<br>15170-1<br>15170-1<br>15170-1<br>15170-1 | ALE AND ALE AND ALE AN | 11世 日東<br>王宮 6-3月山 34月 0日<br>王宮 0-29-4月 1日 4日<br>王宮 0-29-4月 1日 4日<br>王宮 0-29-4月 2日 4日<br>王宮 23 4日 | 27484 27484<br>2100 68 67 8<br>21 M0 42 8<br>27 M0 72 8<br>7 ME 2.8 | 104 (3++64367.0)<br>(4-1<br>(4-1<br>(4-1)<br>(4-1)<br>(4-1)<br>(4-1) | 1-1 |
|----------------------------------------------------------------------------------------------------|----------------------------------------------------------------------------------------------------|----------------------------------------------------------------------------------------------------|---------------------------------------------------------------------------------------------------|---------------------------------------------------------------------|----------------------------------------------------------------------|-----|
| 7+357209-4<br>7+35097<br>7-632797-545                                                                                                    | 8 70/07/E                                                                                                    | TA CIAN                                                                                                    |                                                                                                   |                                                                     |                                                                      |     |
|                                                                                                    | 1,1091<br>(8)0<br>1,200                                                                                            | 413<br>1月 1月 1月 1日<br>王朝(7977)7月                                                                                                    |                                                                                                   |                                                                     |                                                                      |     |
|                                                                                                    | 8 74252<br>S 100<br>1000                                                                                           | (4)<br>25 HEFAT<br>25 (759)(7)                                                                                                    |                                                                                                   |                                                                     |                                                                      |     |
|                                                                                                    | 20-00-0000<br>0-000<br>0-000<br>0-000<br>0-000                                                                     | CEB-BOOT (K)                                                                                                    |                                                                                                   |                                                                     |                                                                      |     |
|                                                                                                    |                                                                                                    |                                                                                                    |                                                                                                   |                                                                     |                                                                      |     |
|                                                                                                    |                                                                                                    |                                                                                                    |                                                                                                   |                                                                     |                                                                      |     |
|                                                                                                    | 79478 /1+740                                                                                                    | w .                                                                                                    |                                                                                                   |                                                                     |                                                                      |     |

<4> 選択後右クリックし、「ドライブ文字とパスの変更」をクリックする。

## <5> 変更をクリックする。

| BOUCK HERE                                                                                                    |                                                                                                    |                                              |                                                                           |                                                           |                                            |                                               | 1.4                  | H37(H).                                                 |                                                   |
|----------------------------------------------------------------------------------------------------|----------------------------------------------------------------------------------------------------|----------------------------------------------|---------------------------------------------------------------------------|-----------------------------------------------------------|--------------------------------------------|-----------------------------------------------|----------------------|---------------------------------------------------------|---------------------------------------------------|
| 2014 BOR BURNE                                                                                                    | DOIDH AND                                                                                                    | W.                                           |                                                                           |                                                           |                                            |                                               |                      |                                                         | 1-31 (A)                                          |
|                                                                                                    | 121.24                                                                                                    |                                              |                                                                           |                                                           |                                            |                                               |                      |                                                         |                                                   |
| ■ <u>L</u> -Cl-1001年 0-564<br>● 3252-7-5<br>+ 日本(Cl-F2-7<br>+ 日本(Cl-F2-7<br>+ Cl-F2-7<br>+ | #11-6<br>(2) (2)<br>(2) (2)<br>(3) (2)<br>(3) (3) (2)<br>(3) (2)<br>( | 1473<br>17-300<br>17-300<br>17-300<br>17-300 | 100 2010 100<br>-200 NTR<br>-200 FAT<br>-200 FAT<br>-200 FAT<br>-200 GBF9 | 71.1 計算<br>正常 (0.3.F)」)<br>正常 (7054)7<br>正常 (7054)7<br>正常 | 109<br>3425-08<br>128-48<br>29-46<br>31-46 | 21484  <br>2100-68<br>61 MB<br>21 MB<br>21 MB | US<br>GS<br>RS<br>TS | 130-064-34<br>06-02<br>06-02<br>06-02<br>06-02<br>06-02 | (1.0) (1-1())<br>08<br>08<br>08<br>08<br>08<br>08 |
|                                                                                                    | 9. 1.03<br>2.55<br>2.55<br>2.55<br>2.55<br>2.55<br>2.55<br>2.55<br>2.5                                                                                                    | 0 88317<br>3019(723<br>00                    | REPORT AT RES                                                             | 0#11-142796X#                                             | 549-                                       | 7 🗃                                           |                      |                                                         |                                                   |
|                                                                                                    | # 148<br>5.50<br>5.50<br># ch-so<br>1.00<br>1.00<br>1.00<br>1.00<br>1.00<br>1.00<br>1.00<br>1.0                                                                                                    | 1830).<br>11 Hel CD<br>2.8                   |                                                                           | HAND I                                                    | ) (16                                      | 87                                            |                      |                                                         |                                                   |
|                                                                                                    | <b>7</b> 5478 d-4                                                                                                    | tation .                                     |                                                                           |                                                           |                                            |                                               |                      |                                                         |                                                   |
| 4.8 1                                                                                                    | tuine 17                                                                                                    | 41478-80                                     | and gave                                                                  | -scelet a                                                 | AR                                         |                                               | ***                  |                                                         | 9.978                                             |

<6>新たに割り当てるドライブ名を選択し、OKをクリックする。

| And the second       |                                                                                                    | HRT27172                               |                                                              |
|----------------------|----------------------------------------------------------------------------------------------------|----------------------------------------|--------------------------------------------------------------|
| With Usen (341-15 18 | 001798 A878                                                                                                    |                                        | 1-111#11                                                     |
| BEIII                | ( N M                                                                                                    |                                        |                                                              |
| 3                    | 1922-52 19727 11日 274231211日 1日 日本 1944年1月1日<br>1941日 - デージャン・マージャン 1971日 三次第の3月31日3日 1848日 日本<br>2月21日 - デージャン・マージャン 1971 三次第の3月31日 1848日 日本<br>2月21日 - デージャン・マージャン 1971 三次第の3月31日 1848日 日本<br>2月21日 - ジャン・マージャン 1971 三次第の3月31日 三十日 日本<br>2月21日 - ジャン・マージャン 1971 三次第の3月31日 三十日 日本<br>2月21日 - ジャン・マージャン 1971日 三十日 三十日 1848日 184811800000000000000000000000000000000 | 11111111111111111111111111111111111111 | (1.) (1-)(-)(-)(-)<br>(3)<br>(3)<br>(3)<br>(3)<br>(3)<br>(3) |
|                      | 9 7420   9 7420   9 7420   9 7420   9 7420   9 7420   9 7420   9 7420   9 7420   9 7420   9 7420   9 7420   9 7420   9 7420   9 7420   9 7420   9 7420   9 7420   9 7420   9 7420   9 7420   9 7420   9 7420   9 7420   9 7420   9 7420                                                                                                      |                                        |                                                              |

<7> これで変更が完了します。

ドライブ名は、現在使用していない連続した3つのドライブのうち若い文字の2つを割り当ててくだ さい。次回以降も同じドライブ名に割り当てられます。